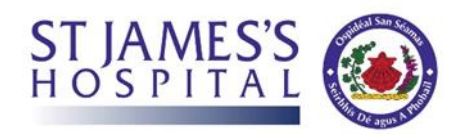

## Steps for members of the public to book a Patient Visit

Step 1. Go to the St James Hospital website and click on the "Visiting Self Registration".

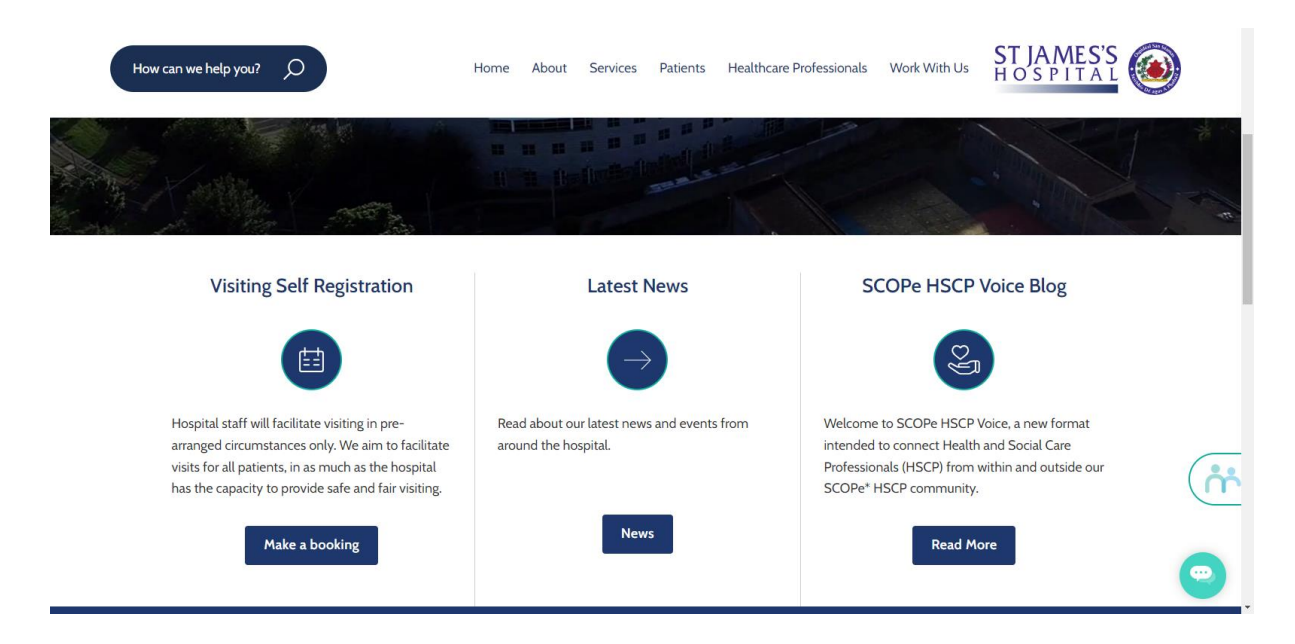

## Step 2. Review and agree to the terms and conditions of the visiting

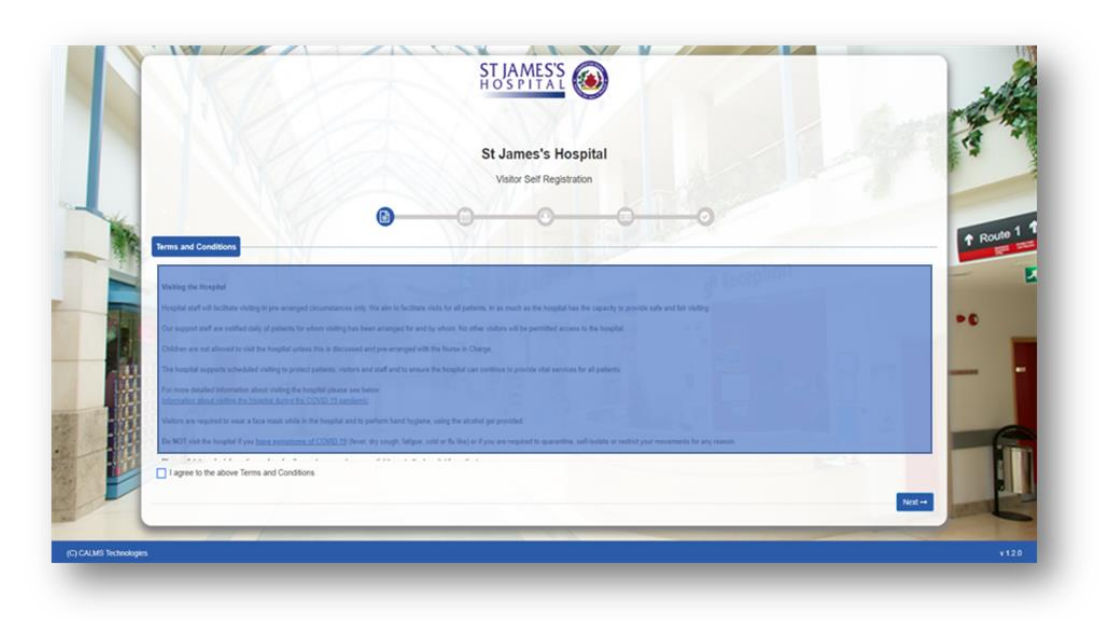

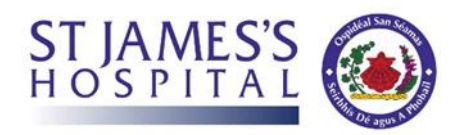

Step 3. Enter the details of the patient you wish to visit with their ward details, along with your preferred appointment date and time.

| 1 1 1 1 1 1 1 1 1 1 1 1 1 1 1 1 1 1 1 1         |    | St. Jamaala Haanital        |     |                                                 | .2  |
|-------------------------------------------------|----|-----------------------------|-----|-------------------------------------------------|-----|
| N/DZ                                            |    | St James s Hospital         |     |                                                 | -   |
|                                                 |    | Visitor Self Registration   |     |                                                 |     |
|                                                 | 8- | 0-0-0                       | 122 | -0                                              | Ŷ F |
| Appointment Details                             |    |                             |     | H Reception                                     | -   |
| Please enter the patient whom you like to visit |    | Please select the location  |     | Please select the ward which you going to visit |     |
| Patient                                         |    | Concourse Visiting Location | *   | Abraham Colles Ward                             | 1   |
| Appointment Date                                |    | Time Slot                   |     | Purpose of your visit                           |     |
| 26/04/2023                                      |    | • 18:00                     | •   | INPATIENT VISIT                                 |     |
| Note: Red indicated fields are mandatory        |    |                             |     |                                                 |     |
|                                                 |    |                             |     | ←Previous Next →                                |     |
|                                                 |    |                             | _   | 1211                                            |     |
|                                                 |    |                             |     |                                                 |     |

Note: you can only book a visit 2 days in advance, visits are limited to two persons per visit.

## Step 4. Enter your [the visitor] own personal details.

|                                  | HOSPITAL          |                | CHANNEL STR    |
|----------------------------------|-------------------|----------------|----------------|
|                                  | St James's Hospit | al             | .2             |
|                                  | <b>DO</b>         |                | ↑ Route        |
| Full Name Visitor                | Email Address     | Contact Number | •0             |
| Note: Red indicated fields are n | andatory          | -Pre-          | ious Next-     |
| E                                |                   |                |                |
|                                  |                   |                | Inter a series |

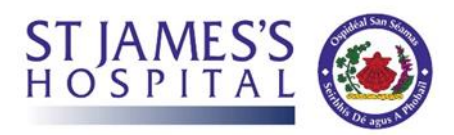

## Step 5. Once completed, confirm the booking details.

|                   | North V               |                         | Visitor Self Registration         | 1. 1. 1. 1. 1.                                                                                                    |                                                                                                    | 9                                                                                                    |
|-------------------|-----------------------|-------------------------|-----------------------------------|----------------------------------------------------------------------------------------------------|----------------------------------------------------------------------------------------------------|----------------------------------------------------------------------------------------------------|
|                   |                       | 0-0-                    | -0C                               | <b>—</b>                                                                                                    |                                                                                                    | A COL                                                                                                    |
|                   | Registration Summary  |                         |                                   |                                                                                                    |                                                                                                    | 13 -                                                                                                    |
|                   | Appointment Details   | In Patient Visitor      |                                   |                                                                                                    |                                                                                                    | W. Contraction                                                                                                    |
| No.               | Patient Name          | Patient                 | NX                                |                                                                                                    |                                                                                                    | o poute 1                                                                                                    |
| - 19              | Purpose of visit      | INPATIENT VISIT         | $\bigcirc$                        |                                                                                                    |                                                                                                    |                                                                                                    |
|                   | Patient Location/Ward | Concourse Visiting Loci |                                   | A Reception                                                                                                    |                                                                                                    |                                                                                                    |
|                   | Appointment End       | 26/04/2023 19:00        | Confirmation                      | and the second second se |                                                                                                    |                                                                                                    |
|                   |                       | Do                      | you want to submit your details ? |                                                                                                    |                                                                                                    | •0                                                                                                    |
|                   | S Visitor Details     | The second second       | Yes                               |                                                                                                    |                                                                                                    |                                                                                                    |
| 1.14              | Full Name             | Visitor                 | 10 Sec. 1 (1)                     | A DESCRIPTION OF                                                                                                    |                                                                                                    | and the second                                                                                                    |
|                   | Email Address         | wpatel@stjames.ie       |                                   |                                                                                                    |                                                                                                    |                                                                                                    |
|                   | Contact Number        | 014103000               |                                   |                                                                                                    |                                                                                                    |                                                                                                    |
|                   |                       |                         |                                   |                                                                                                    |                                                                                                    |                                                                                                    |
|                   |                       |                         |                                   |                                                                                                    | Previous     Submit                                                                                                    |                                                                                                    |
|                   |                       |                         | and the second                    |                                                                                                    | Statement of the local division of the local division of the local |                                                                                                    |
|                   |                       |                         |                                   |                                                                                                    | - long                                                                                                    | a de la constance de la constance de |
| (C) CALMS Technol | ogles                 |                         |                                   |                                                                                                    |                                                                                                    | v 1.2.0                                                                                                    |
|                   |                       |                         |                                   |                                                                                                    |                                                                                                    |                                                                                                    |

Step 6. After a short while, a confirmation email with full visiting appointment details will be sent to you.

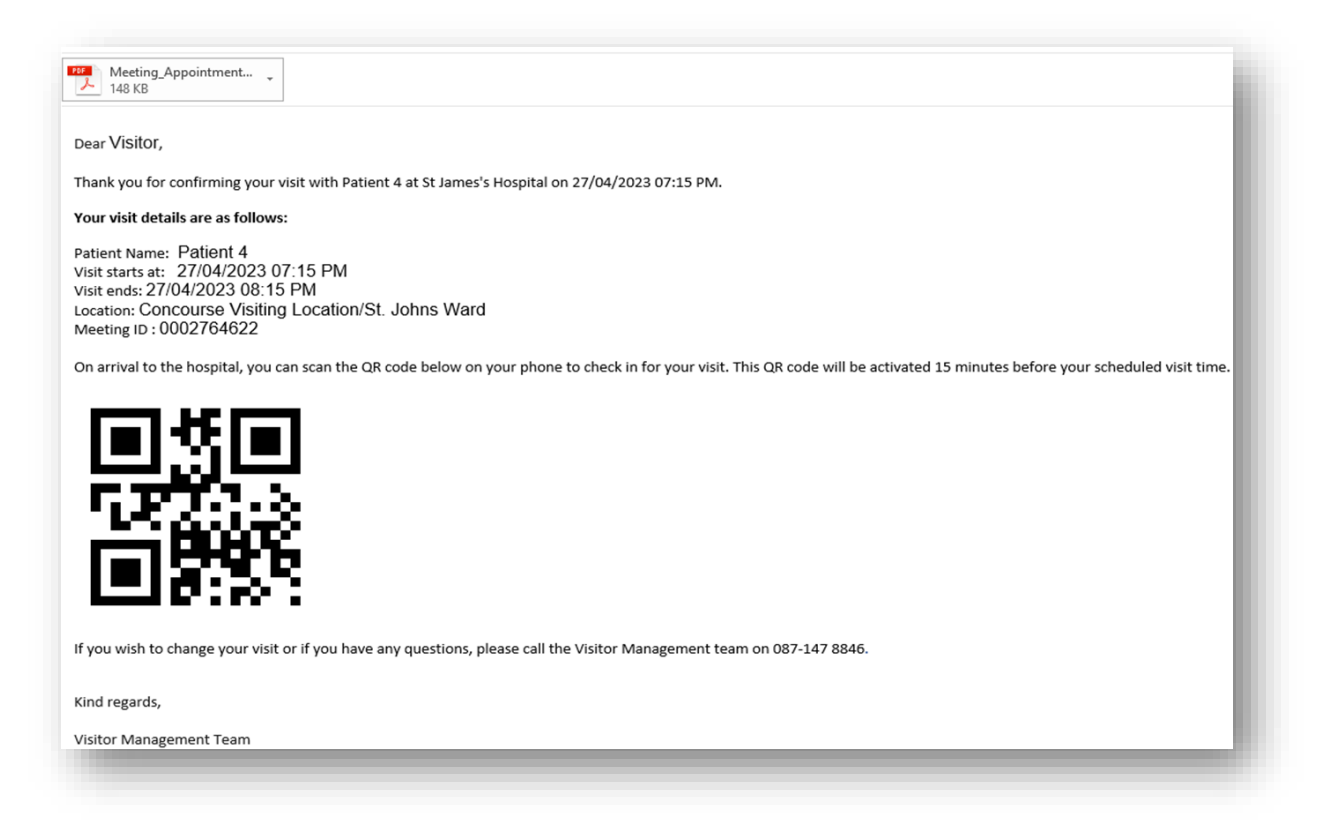

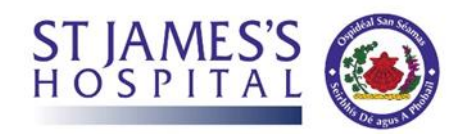

Step 7. On arrival to the Hospital you will be required to show your confirmation email to staff member who will guide you to complete your visit or use the kiosk to check in.

Note: if you forget your mail or do not have access to it a member of the Visiting Customer Support officer will assist you.